MR-EPによって正当なソフトウェアが不正判定されてしまうことがあります。

オーバーライドの作成とファイルの復元を行うことで Webroot のクラウド判定にかかわらず、ファイルの実行を許可します。

## 〈事業体からの手順〉

- ① Web コンソールにログインします。
- ② [事業体]タブ > [すべての事業体] をクリックします。
- ③ 対象のデバイス名をクリックします。

| opentext <sup>~ </sup> Manag | ement Console CE 24.4 |          |          |            |                | 20 ↓ ?               |                      |
|------------------------------|-----------------------|----------|----------|------------|----------------|----------------------|----------------------|
|                              | 事業体                   |          | 検索       | Q I-SI>h:  | 1725 v 移動      | ポリシーを変更 <b>エクスボー</b> | -> 71119             |
| ● ダッシュポード                    | グループ                  |          | 名册 * (3) | TK BE      | ポリシー           | 能转度或日時 🗧             | 用近の感染 。              |
| 事業体                          | + - 2 10              |          | 4        | ◎ 保護されています | <b>0</b> 2ポリシー | 12月 09, 2024 (18:21) | 10月 10, 2024 (16:31) |
| ポリシー                         | すべての事業体               |          | 4        | ◎ 保護されています | I MR-EP推奨設定    | 12月 06, 2024 (09:20) | 8月 30, 2024 (10:17)  |
| オーバーライド                      | デフォルトのグループ            | 5 🗆      |          | 9 要对応      | ☑ MR-EP推奨設定    | 12月 12, 2024 (14:54) | 12月 12, 2024 (14:54) |
| Lott→ト                       | 宮葉郎                   | ° 🗆      | 4        | ◎ 保護されています | ■ IS部検証用       |                      |                      |
| 🗭 警告                         | 総務部<br>開発部            | 2<br>0 □ | 4        | ❷ 保護されています | MR-EP推奨設定      | 12月 05, 2024 (16:03) |                      |
| ₩ 管理者                        | 非アクティブ化済みデバイス         | е 🗆      | 4        | ◎ 保護されています | ☑ MR-EP推奨設定    | 本日 (15:16)           | 2月 07, 2024 (16:14)  |
| ✿ 設走                         |                       |          | 4        | ⊘ 保護されています | ● 2 ポリシー       | 本日 (14:30)           | 11月 27, 2023 (16:44) |

④ [検出された脅威]の数字をクリックします。

| 0                                                              | 1                       |       |                     |             |                    | オンド ~ ポリシーを変更 |
|----------------------------------------------------------------|-------------------------|-------|---------------------|-------------|--------------------|---------------|
| 概要検出された脅威                                                      | Web Threat Shield のブロック | スキャント | 夏歴 プロセスログ           |             |                    |               |
| デバイス情報                                                         |                         |       | ENDPOINT PROTECTION |             |                    |               |
| 一般                                                             |                         |       | アクティビティ             |             | シールドの状態            |               |
| 秋態:                                                            | ◎ 保護されています              | 4     | 検出された脅威:            | 1           | リアルタイム シールド:       | ●有効           |
| 最終確認日時:                                                        | 12月 09, 2024 (18:21)    |       | ブロックした URL (過去 90 日 | 0           | ルートキット シールド:       | ●有効           |
| 現在のユーザー:                                                       | 0000                    |       | 間):                 |             | Web Threat Shield: | ●有効           |
| ホスト名:                                                          |                         |       | プロバティ               |             | USB シールド:          | ●有効           |
| グループ:                                                          | デフォルトのグループ              |       | 有効期限:               | 5月 01, 2025 | オフライン シールド:        | ●有効           |
| <b>≠−</b> ⊐− <b></b> <i></i> <sup>−</sup> <i></i> <sup>−</sup> |                         |       | エージェントのパージョン:       | 9.0.36.40   | ロシールド:             | ●有効           |
|                                                                |                         |       | 修復:                 | 有効          | フィッシング シールド:       | ●有効           |
| ホリシー                                                           |                         |       | スキャンのスケジュール:        | 有効          | スクリプトシールド:         | ● 無効にされています。  |
| エンドポイント ポリシー:                                                  | 変更ポリシー                  |       | スキャン頻度:             | 毎日          | ファイアウォール:          | ●有効           |
|                                                                |                         |       |                     |             | Webroot Infrared   | ▲ 准动          |

⑤ [操作] > [許可リストにファイルを追加]をクリックします。

| 9                      |                  |            |                           |                       |          | エージェントコマンド 〜  | ポリシーを変 |
|------------------------|------------------|------------|---------------------------|-----------------------|----------|---------------|--------|
| 検出された 留成<br>ファイル 留成の検出 | Web Threat Shiel | dのフロック     | スキャン履歴 フロセスロ              | 12                    |          |               |        |
| ファイル名                  |                  | バス名        |                           | マルウェアグループ             | 2        | 「可リストにファイルを追加 | 一作     |
| VEBROOTTESTFILE.EX     | E                | %temp%\c09 | 5e620-ed36-4151-899d-8378 | . W32,Webroottestfile | ß        | 顧先から復元        |        |
| VASION SHIELD スクリ;     | プト検出             |            |                           |                       |          |               |        |
| ファイル名                  | バス名              |            | カテゴリー                     | ヒューリスティック分類           | 実行されたアクシ | 最終確認日時        | 操作     |
|                        |                  |            | 一致する結果は                   | <b>見</b> つかりませんでした    |          |               |        |

- ⑥ 許可オーバーライドの作成の種類で[MD5]を選択します。
- ここでは MD5 は指定されている為、入力不要です。
- (1) オーバーライド名を付けます。
- (2) [ポリシーに関連付ける]…グローバルポリシーを含む特定のポリシーにオーバーライドを適用する場合はチェックを入れ、適用したいポリシーを選択します。
- (3) [保存]をクリックします。

| 許可オーバーライドの作成                                                    |     |
|-----------------------------------------------------------------|-----|
| 許可/ブロック 😡                                                       |     |
| <ul> <li>許可</li> </ul>                                          |     |
| O プロック                                                          |     |
| 種類の                                                             |     |
| ○ フォルダ/ファイル                                                     |     |
| MD5                                                             |     |
| Webroot クラウド判定 🚱                                                |     |
| MD5                                                             |     |
| クラウド制定                                                          |     |
| 1 不正                                                            |     |
| 名前 * (1)                                                        |     |
| 支援システム                                                          |     |
| <ul> <li>ポリシーの関連付け          <ul> <li>(2)</li> </ul> </li> </ul> |     |
|                                                                 | (3) |

⑦ [操作] > [隔離先から復元]をクリックします。

| •                  | - /                   |                                   |                     | I        | ージェントコマンド 🗸 | ポリシーを変更    |
|--------------------|-----------------------|-----------------------------------|---------------------|----------|-------------|------------|
| 腰検出された脅威           | Web Threat Shield のプロ | ック スキャン履歴 プロセスに                   | טלב                 |          |             |            |
| ファイル脅威の検出          |                       |                                   |                     |          |             |            |
| ファイル名              | バス:                   | ž.                                | マルウェア グループ          | 許可       | リストにファイルを追加 | ····/F (7) |
| WEBROOTTESTFILE.EX | KE %ter               | np%\c095e620-ed36-4151-899d-8378. | W32.Webroottestfile | 時間       | 洗から復元       | :          |
| EVASION SHIELD スクリ | プト校出                  |                                   |                     |          |             |            |
| ファイル名              | バス名                   | カテゴリー                             | ヒューリスティック分類         | 実行されたアクシ | 最終確認日時      | 操作         |
|                    |                       | 一致する結果は                           | 見つかりませんでした          |          |             |            |

# ⑧ [コマンドの送信]をクリックします。

| ファイルを復元<br>コマンドはデバイスに対してのみ実行できます。 |           |
|-----------------------------------|-----------|
| ファイル名                             |           |
| WEBROOTTESTFILE.EXE               |           |
| ファイル 八ッシュ                         |           |
|                                   |           |
|                                   |           |
|                                   |           |
|                                   |           |
| キャンセル                             | 8 コマンドの送信 |

〈レポートからの手順〉

[レポート] では特定のレポートで脅威が検出されたエンドポイントの検索が可能です。この時ファイルの MD5 値はすでに特定されているため、オーバーライドをすばやく適用することができます。

- ① Web コンソールにログインします。
- ② [レポート]タブをクリックします。
- ③ レポートを作成 > レポート > [ファイル脅威に関するレポート]の中から[確認されたすべての脅威]を選択
- > [期間]を指定 > [送信]をクリック > 画面の下半分にレポートが表示されます。

※脅威検知の数が多いとレポートが完成するまでに時間がかかる場合があります。

| opentext <sup>-</sup>   Manag | gement Console CE 24.4 |                                           | 2 4 ?  |
|-------------------------------|------------------------|-------------------------------------------|--------|
|                               | オンデマンド APIレポート プロセスロ   | 10<br>A                                   |        |
| 山 ダッシュボード                     | レポートを作成                |                                           |        |
| <b>₽</b> εα ∧                 |                        | (3)                                       |        |
| <b>=</b> ##                   | ታላጉ                    | L-R-h                                     | 动圈     |
| 4.92.00                       | すべてのサイト                | ~ 確認されたすべての有威                             | × 76 × |
| #US                           | 10                     | デバースレポート                                  |        |
| オーバーライド                       |                        | エージュントのパージョンの使用状況                         | 265    |
| B Latt-h                      | (2)                    | デバイスルアジティンル                               |        |
| E 25                          | ŕT                     | エンドボイントの状態                                |        |
|                               |                        | 期限はおれの決定                                  |        |
| - 145<br>-                    |                        | インストールのステータス                              |        |
| ¢ BE                          |                        | ホリシーにより管理<br>オペレーティング シゾ テルのファイ アウォードの 採用 |        |
|                               |                        | オペレーティング システムの意識                          |        |
|                               |                        | オペレーティング システムのブラットフォーム                    |        |
|                               |                        | プライマリブラウザ                                 |        |
|                               |                        | 対応の状態                                     |        |
|                               |                        | スケシュールスキャンの状態                             |        |
|                               |                        | 振振文シン                                     |        |
|                               |                        | ファイル肉酸に関するレポート                            |        |
|                               |                        | 確認されたすべての貴族                               |        |
|                               |                        | 権総されたすべての未明定のソフトウェア                       |        |
|                               |                        | 注意加必要                                     | -1     |

#### ④ 許可したいファイル名の[このファイルをホワイトリストに記録する]をクリックします。

| 1. 老                                        |                                |                                   |                            |       |     |          |                     |
|---------------------------------------------|--------------------------------|-----------------------------------|----------------------------|-------|-----|----------|---------------------|
| UN-Feffax                                   |                                |                                   |                            |       |     |          |                     |
| ታイト                                         |                                | レポート                              |                            | 期間    |     |          |                     |
| すべてのサイト                                     | ~                              | 確認されたすべての脅威                       |                            | ~ 90日 |     |          |                     |
|                                             |                                |                                   |                            |       |     |          | <b>送</b> (          |
| 確認されたすべての脅威                                 |                                |                                   |                            |       |     | CSV (C.) | ビロンボー               |
| 確認されたすべての脅威<br>ファイル名                        | バス名                            | マルウェア グループ                        | 最終確認日時                     | デバイス名 | サイト | CSV (C.  | 送日<br>エクスポー<br>アクショ |
| 確認されたすべての脅威<br>ファイル名<br>WebrootTestFile.exe | バス名<br>\Users\istechnol\Downlo | マルウェア グループ<br>W32.Webroottestfile | 最終確認日時<br>12月 12 2024, 14: | デバイス名 | ታናኮ |          | 送G<br>エクスポー<br>アクショ |

⑤ 許可オーバーライドの作成の種類で[MD5]を選択します。

ここでは MD5 は指定されている為、入力不要です。

- (4) オーバーライド名を付けます。
- (5) [ポリシーに関連付ける]…グローバルポリシーを含む特定のポリシーにオーバーライドを適用する場合はチェックを入れ、適用したいポリシーを選択します。
- (6) [保存]をクリックします。

| 許可オーバーライドの作成              |  |
|---------------------------|--|
| 許可/ブロック 😡                 |  |
| <ul> <li>() 許可</li> </ul> |  |
| ○ ブロック                    |  |
| 種類 😡                      |  |
| ○ フォルダファイル                |  |
| MDS                       |  |
| Webrootクラウド判定 @           |  |
| MD5                       |  |
| クラウド判定                    |  |
| 0 不正                      |  |
| 名前 *                      |  |
| 支援システム                    |  |
| □ ポリシーの関連付け Ø             |  |
|                           |  |

オーバーライド作成後、ファイルを元のフォルダ場所に戻します。

⑥ [このファイルを隔離先から復元する]をクリックします。

| レポートを作成                                     |                                |                                   |                            |        |      |                         |
|---------------------------------------------|--------------------------------|-----------------------------------|----------------------------|--------|------|-------------------------|
| <del>ህ</del> ረ ኮ                            |                                | レポート                              |                            | 相間     |      |                         |
| すべてのサイト                                     | ~                              | 確認されたすべての脅威                       |                            | ✓ 90 日 |      | ,                       |
|                                             |                                |                                   |                            |        |      | 送                       |
| 確認されたすべての脅威                                 |                                |                                   |                            |        |      | 送(<br>csv にエクスポ         |
| 確認されたすべての脅威<br>ファイル名                        | バス名                            | マルウェア グループ                        | 扁枝確認日時                     | デバイス名  | 971- | 送(<br>CSV にエクスポ<br>アクショ |
| 確認されたすべての脅威<br>ファイル名<br>WebrootTestFile.exe | バス名<br>\Users\istechnol\Downio | マルウェア グループ<br>W32.Webroottestfile | 最終確認日時<br>12月 12 2024, 14: | デバイス名  | 97.F | 送<br>CSV にエクスポ<br>アクショ  |

⑦ [ファイルを復元]をクリックします。

| ファイルを復元                                   |                   |
|-------------------------------------------|-------------------|
| <ol> <li>コマンドはデバイスに対してのみ実行できます</li> </ol> | 。IPアドレスには使用できません。 |
| ファイル名<br>WEBROOTTESTFILE.EXE<br>ファイル ハッシュ |                   |
| キャンセル                                     | ⑦ファイルを復元          |

- オーバーライドの作成と復元のコマンドを送信が完了したら下記の2つのコマンドも同時に送信します。
- ① [事業体] > [すべての事業体]をクリックします。
- ② 対象の端末をチェックします。
- ③ [エージェントコマンド] > [すべてのファイルとプロセスを再検証する]をクリックします。

| CONSOLE   |                        |   |        |               | (3)            |
|-----------|------------------------|---|--------|---------------|----------------|
| • • •     | 事業体                    |   |        | 検索            | Q エージェント コマンド  |
| 回 ダッシュボード |                        |   | -      |               | 最も人気           |
| 🌶 管理 🔷 🔨  | クループ                   |   | ■ 名前 ○ | 状態            | 目前 スキャン        |
| 事業体       | - 2 b                  |   |        | ❷ 保護されています    |                |
| ポリシー      | すべての事業体                |   |        | ▲ 最近確認されていません | ■● クリーンアップ     |
| オーバーライド   | デフォルトのグループ             | 6 | •      | 9 要対応         | 暖着 アンインストール    |
| 』 レポート    | 営業部                    | 0 |        | ⊘ 保護されています    | ■ デバイスを非アクティブ化 |
| 三 巻告      | <sup>我</sup> 將即<br>開発即 | 0 |        | 🛕 最近確認されていません | ■● キーコー↓を変更    |
| 管理者       | 非アクティブ化済みデバイス          | 5 |        | ⊘ 保護されています    | すべてのファイルとプロセスを |
| 🔹 設定      |                        | 2 | USER01 | ◎ 保護されています    | ■ € ファイルを復元    |

## ④ [コマンドの送信]をクリックします。

| すべてのファイルとプロセスを再検証する<br>コマンドはデバイスに対してのみ実行できます。  |             |
|------------------------------------------------|-------------|
| 次回のスキャン時に、選択したデバイスのローカル データベースにあるコンテンツを再検証します。 |             |
|                                                |             |
|                                                |             |
|                                                |             |
|                                                |             |
| キャンセル                                          | (4) コマンドの送信 |

⑤ 再び[エージェントコマンド] > [スキャン]をクリックします。

| opentext <sup>-</sup>   Management Console CE 24.4 |                                                       |  |        |               |                  |               |  |  |
|----------------------------------------------------|-------------------------------------------------------|--|--------|---------------|------------------|---------------|--|--|
|                                                    | 事業体                                                   |  |        | 検索            | ٩                | ד-אלאכראלדפ-ד |  |  |
|                                                    | グループ                                                  |  | 名前 👌   | 状態            | 最も人気             |               |  |  |
| 事業体                                                | + - 2 b                                               |  | 4      | ⊘ 保護されています    | <b>昭信</b> スキ     | **>           |  |  |
| ポリシー                                               | すべての事業体                                               |  | 4      | 🛕 最近確認されていません |                  |               |  |  |
| オーバーライド                                            | デフォルトのグループ 6                                          |  |        | 9 要対応         | 44 <b>16</b> P.2 | -1-22F-12     |  |  |
| ♪ レポート                                             | <ul><li>営業部</li><li>0</li><li>総務部</li><li>2</li></ul> |  | 4      | ⊘ 保護されています    | 職傷 デノ            | イスを非アクティブ化    |  |  |
| ₹ 著告                                               | 開発部 0                                                 |  | -      | 🛕 最近確認されていません | <b>Щ É</b> +-    | コードを変更        |  |  |
| 😴 管理者                                              | 非アクティブ化済みデバイス 5                                       |  |        | ⊘ 保護されています    | <b>ゴ</b> すべ      | てのファイルとプロセスを再 |  |  |
| 🔹 設定                                               |                                                       |  | USER01 | ⊘ 保護されています    | <b>順信</b> ファ     | イルを復元         |  |  |
|                                                    |                                                       |  | 4      | ⊘ 保護されています    | 電信 カス            | タマーサポートスクリプトを |  |  |

## ⑥ [コマンドの送信]をクリックします。

| スキャン<br>コマンドはデバイスに対してのみ実行できます。    |           |
|-----------------------------------|-----------|
| 選択したデバイスがこのコマンドを受信後すぐにスキャンを実行します。 |           |
|                                   |           |
|                                   |           |
|                                   |           |
| キャンセル                             | 6 コマンドの送信 |

※管理コンソールから送られたコマンドをエンドポイントに反映するためには、ポリシーにて設定されてあるポーリング間隔をお待ちいただくか、エンドポイント上にてタスクトレイにあるウェブルートのアイコンを右クリックし、[設定のリフレッシュ]を選択すると、コンソールから送られた コマンドや変更が即座に反映されます。

以上で作業は完了です。